#### الفصد الثالث

#### قائمة الملف File

انشاء عرض تقديمى :-عندما تبدا ببرنامج power point يظهر البرنامج افتراضيا" شريحة فيها عنوان فارغ ، عندها يمكنك البدء باضافة النص والصور الى تلك الشريحة واختيار تخطيط مختلف لها وتطبيق نسق ما .... الخ يمكنك عند الرغبة اختيار قالب power point وبناء عرض تقديمي باستخدام التصميم الاحترافي الذي تم صنعه لك مسبقا وعندما تكون جاهزا للبدء بالعمل على العرض التقديمي ، يمكنك اعداد حجم الشريحة واتجاهها ونمط الخلفية

#### ۲-۱ قائمة ملف file:

|               | -                            | الايعان ووظيفته (الطريقة الأول)        | ت  |
|---------------|------------------------------|----------------------------------------|----|
| File Home     |                              |                                        |    |
|               |                              |                                        |    |
| Save          | المفاتيح ( الطريقة التانية ) |                                        |    |
| 🔣 Save As     | Ctrl+S                       | Save : حفظ التعديلات على الملف         | ١  |
| 🚰 Open        |                              | Save as: حفظ ملف باسم ( لاول مرة ) او  | ۲  |
| -5 ct         | F12                          | لخفظ فی مکان ثانی او باسم ثانی (غیر    |    |
| Close         |                              | الأسم الأول)                           |    |
| Info          | Ctrl + O                     | Open فتح ملف مخزون سابقا               | ٣  |
| INTO          | Curro                        | . 655 C.open                           |    |
|               | Ctrl+F/                      | esol): أي لاقهما في دون الخدوم ون      | ź  |
| Recent        | Cultri                       |                                        |    |
|               |                              | البريميني<br>Info                      | •  |
| New           |                              | Inio : معلومات على كالله الملف اللاي   |    |
|               |                              | تعمل عليه                              |    |
| Print         |                              | Recent ( الحير ) : عرض اخر الملفات     | 1  |
|               |                              | التي تم فتحها                          |    |
| Cours & Courd | Ctrl+N                       | New : فتح ملف جدید                     | V  |
| Save & Send   |                              |                                        |    |
|               | Ctrl+P                       | Print : تقوم بمعاينة المستند قبل طباعة | ٨  |
| Help          | Ctrl+F2                      | واعداد الطباعة في نفس الوقت .          |    |
| _             |                              | Save&send : حفظ وارسال الملفات الى     | ٩  |
| Options       |                              | عنوان بريدي او عنوان ويب عليي          |    |
| Evit          |                              | الانتر نيت                             |    |
|               |                              | Help : مساعدة                          | 1. |
|               |                              | Option · خيار ات (للاطلاع)             | 11 |
|               |                              | Frit : الخروج من البرنامج              | 14 |
|               |                              | . LAIL . ڪرون جن جريبي                 |    |

الجامعة المستنصرية /كلية التربية الاساسية/ قسم علوم الحاسبات / اعدادم. رئيس مبرمجين جنان محي حمدان / اشراف د. سهى حسين

| Home I    | nsert Page Layou        | t Reference | rs Mailings | Review | View         | Docteres             | 2 - Microsoft V | ord               |       | _              |   |
|-----------|-------------------------|-------------|-------------|--------|--------------|----------------------|-----------------|-------------------|-------|----------------|---|
| r<br>e As | Available Tem           | plates      |             |        |              |                      |                 |                   |       | Blank document |   |
| en in     |                         | Home        |             |        |              |                      |                 |                   |       |                |   |
| se        |                         |             | B           |        | 8            | 316                  |                 |                   | -     |                |   |
|           | Blank<br>document       | Blog post   | Recent      | Sample | My templates | New from<br>existing |                 |                   |       |                |   |
|           | Office.com T            | emplates    |             | 5      | Search       | n Office.com for     | r templates     |                   | ( + ) |                |   |
| . Canad   |                         | 1           | 1           | 1      |              | 1                    | 1               |                   |       |                |   |
| csena     | Basic                   | Blue        | Business    | Cards  | Design Sets  | Education            | Event           | Event<br>Planning | -     |                |   |
| tions     | 1                       |             | 1           | 1      |              |                      | 1               | 1-1               |       |                |   |
|           | Finance -<br>Accounting | Flyers      | Form        | Green  | Holiday      | Illustration         | Individual      | Industry          |       |                |   |
|           | VA                      |             | V           | 1      |              |                      | 1-1             | 1                 |       | Create         |   |
|           | Invitations             | Invoices    | Letters     | Media  | Orange       | Orientation          | Paper           | Party             |       |                |   |
|           |                         | 1           | 1-1         |        | 1            | VEE                  | 1-1             |                   |       |                |   |
|           | Descend                 | Distance    | Deint       | Ped    | Enter        | E                    | Samaal          | Eingle appe       |       |                | - |

# الطريقة الاولى :-

✓ من خلال النقر على التبويب (( ملف )) file .
 ✓ انقر على (( جديد )) new لعرض القوالب المتوفرة في الPower point.
 ✓ اذا وجدت القالب المطلوب ، اختره لمعاينته ، ثم انقر (( انشاء )) Create .

### الطريقة الثانية :-

- So - So - So - So - So - So

°° °° °° °° °° °° °° °°

✓ من خلال لوحة المفاتيح ( ctrl+N ).
 ✓ من خلال شريط الادوات السريع .

## -: Open )فتح ملف مخزون سابق" Open :-

| Users + kadori + Desktop + + |       |                                         |      | Search Desktop  |             | م |  |
|------------------------------|-------|-----------------------------------------|------|-----------------|-------------|---|--|
| Organize 🔻 🛛 New f           | older |                                         |      |                 | -           | 0 |  |
| W Microsoft Word             | ^ Na  | ame 🔷 🔻                                 | Date | modified        | Туре        | - |  |
|                              |       | [e=                                     | 7-12 | 10:P+ 4 TIV-V   | File folder |   |  |
| 🚖 Favorites                  |       | - Copy - جچ] [                          | 7+12 | ۲:٤٦ ص ۲/۰۸/۲۸/ | File folder | = |  |
| E Desktop                    |       | Al-wafi                                 | 7+12 | 1+2/7+ + +A: TO | File folder |   |  |
| 🚺 Downloads                  | E 🚺   | Genan-end                               | 7-17 | 1.V/.T = .ET    | File folder |   |  |
| 🔚 Recent Places              |       | IC3 Materials for STUDENTS University o | 7-12 | ۱۰:٤۱ ص ۲/۱۷/۱۷ | File folder |   |  |
|                              |       | jnan                                    | 7-12 | ۲۲:۰۱ م ۱۰:۲۲   | File folder |   |  |
| 对 Libraries                  |       | My Disc                                 | 7-12 | ١٠:٢٦ ص ١٧/٥٠/٧ | File folder |   |  |
| Documents                    |       | office 2010                             | 7+15 | ۲:۱٤ م ۸/۱۸ /   | File folder |   |  |
| J Music                      |       | Tor Browser                             | 7-12 | ۷:۱۲ م ۱۲/۷۰ /  | File folder |   |  |
| Pictures                     |       | دراسات عليا ٢٠١٤                        | 7+12 | ۱۱:۲۸ ص ۱۱:۲۸/  | File folder |   |  |
| Videos                       |       | درجات                                   | 7-10 | ۱۰:٥٣ ص ۱۰:٥٣   | File folder |   |  |
|                              |       | صوري                                    | 7-12 | /+//TV = +1:79  | File folder | - |  |
| Computer                     | * •   | m                                       |      |                 |             |   |  |
| File name:                   |       | 1                                       | -    | All Files       |             | - |  |
|                              |       | Tools                                   | -    | Open 🚽          | Cancel      |   |  |

الجامعة المستنصرية /كلية التربية الاساسية/ قسم علوم الحاسبات / اعدادم. رئيس مبرمجين جنان محي حمدان / اشراف د. سهى حسين

### الطريقة الاولى :-

✓ من خلال النقر على التبويب (( ملف ))((file)) .
 ✓ انقر على (( فتح ))(( Open )) لعرض مربع حوار الخاص بالفتح .
 ✓ اختار المكان الذي يوجد فيه الملف ثم احدد الملف المطلوب فتح ثم انقر على فتح .

#### الطريقة الثانية :-

✓ من لوحة المفاتيح ((ctrl + o)) .
 ✓ من خلال النقر على زر الفتح الموجود في شريط الادوات السريع .

### -: save حفظ ملف

| W Save As           |          | Conception of the local division of the local division of the loca | -               |                |                                     | L                          | ×  |
|---------------------|----------|----------------------------------------------------------------------------------------------------|-----------------|----------------|-------------------------------------|----------------------------|----|
| C C Libr            | aries I  | Documents 🕨                                                                                                    | -               | <b>47</b>      | Search Docum                        | ents                       | 9  |
| Organize 🔻 New      | / folder |                                                                                                    |                 |                |                                     |                            |    |
| 👿 Microsoft Word    | Â        | Documents library<br>Includes: 2 locations                                                                                                    |                 |                | Arrange                             | e by: Folder 🔻             |    |
| ☆ Favorites         | =        | Name                                                                                                    |                 | Date           | modified                            | Туре                       | -  |
| Desktop 🔂 Downloads |          | Ja Fax                                                                                                    |                 | 7-17/          | /+7/10 p +1:29                      | File folder                |    |
| Recent Places       |          | My Data Sources New folder (2)                                                                                                    |                 | T+12/<br>T+1Σ/ | ۱۰:01 م ۱۰:۵۱ /۰/ /<br>۳:۳۳ م ۲:۳۳  | File folder                |    |
| 🥃 Libraries         |          | New folder (3)                                                                                                    |                 | ۲+۱۳/          | ٥٥:٦٠ م ٢٠/٠٦/                      | File folder                |    |
| Documents           |          | OneNote Notebooks Scanned Documents                                                                                                    |                 | T+12/          | ۲:۲۷ م ۲:۲۷/۱۰/<br>۵۹:۹۰ م ۲:۱۷/۱۰/ | File folder<br>File folder | -  |
| Music               | -        | •                                                                                                    |                 |                |                                     |                            | P. |
| File name:          | Doct+    | 2ورد+۱                                                                                                    |                 |                |                                     |                            | -  |
| Save as type: 🛛     | Word D   | ocument                                                                                                    |                 |                |                                     |                            | -  |
| Authors: jr         | nan      |                                                                                                    | Tags: Add a tag |                |                                     |                            |    |
|                     | Save     | Thumbnail                                                                                                    |                 |                |                                     |                            |    |
| Hide Folders        |          |                                                                                                    | Tools           | -              | Save                                | Cancel                     |    |

# الطريقة الاولى :-

✓ من خلال النقر على التبويب (( ملف )) file ثم انقر على حفظ save .

✓ من خلال لوحة المفاتيح ((ctrl+s)).

✓ النقر على الزر حفظ الموجود في شريط ادوات الوصول السريع .

#### حفظ ملف باسم save as -: save

✓ من خلال النقر على التبويب (( ملف )) file ثم انقر على حفظ باسم save as .
 ✓ من خلال لوحة المفاتيح ((f12)) .

#### تحويل المستند ( العمل على مستند قديم تم انشاءه في اصدارات office قبل ٢٠١٠ ) .

عند فتح ملف تم انشاءه في اصادرات قبل ٢٠٠٧ للبرامج الoffice يقوم office2010 بفتحها في وضعية التوافق . compatibility Mode حتى يتم الاستفادة من الوظائف الجديد والتنسيقات ل office 2010 . الجامعة المستنصرية /كلية التربية الاساسية/ قسم علوم الحاسبات / اعدادم. رئيس مبرمجين جنان محى حمدان / اشراف د. سهى حسين